# **Setup - Credit Request Processing**

Last Modified on 02/26/2025 12:21 pm PST

The following setup must be complete to process a credit request on an invoice.

| AR HISTO | RY           |       |        |         |                                              |                     |                 |                                        |              |               |                      |             |                         | ?                      |                         |                      |
|----------|--------------|-------|--------|---------|----------------------------------------------|---------------------|-----------------|----------------------------------------|--------------|---------------|----------------------|-------------|-------------------------|------------------------|-------------------------|----------------------|
| c        | URRENT       |       |        | 1-30 DA | AYS                                          | 31-60 DAYS          |                 | 61-90 DAYS                             |              | 91-120 DAY    | S 12(                | 0+ DAYS     |                         | TOTAL                  |                         |                      |
| 1        | ,100.00      |       |        | 0.00    | )                                            | 0.00                |                 | 0.00                                   |              | 0.00          |                      | 0.00        | 1                       | ,100.00                |                         |                      |
| 🗹 Limit  | to open iten | ns    | STATEN | MENT -  | INVOICE                                      | AUTO APPLY          | BALANCE V       | RITE OFF                               |              | WALLET (0)    |                      | xII s       | earch                   | Q 🛛 🕻                  | >                       |                      |
| DATE 🔶   | DUE DATE     | PERIO | D S    | SITE ID |                                              | TYPE                |                 |                                        | REFERENCE    | NO            | AMOUNT               | APPLIED AN  | IOUNT                   | BALA                   | NCE                     |                      |
| 11/30/24 | 12/20/24     | 2024  | -11    | (+      | View Details                                 | Adjust Invoice      |                 |                                        | 903776       |               | 2,137.31             |             |                         | 2,137                  | .31                     |                      |
| 11/08/24 | 11/28/24     | 2024  | -11    | -<br>   | Add Accoun<br>Email<br>Print<br>Reverse Invo | it Request          |                 |                                        | 903775       |               | 1,100.00             |             |                         | 1,100                  |                         |                      |
|          |              |       |        |         | REASON CO                                    | USTMENT - 903776 -  | 11/30/24 - \$ : | 2,137.31 - CREATED B<br>PERIOD 2024-11 | Y ALIENA SOI | AERS ON 11/1. | /24 1:16 PM          | NOTE        |                         |                        |                         | (?) ⊗                |
|          |              |       |        |         |                                              |                     |                 |                                        |              |               |                      |             | S                       | earch                  |                         | Q, (8)               |
|          |              |       |        |         |                                              | DATE                | SITE ID 🕇       | SITE NAME                              | WO #         | QUANTITY      | DESCRIPTION 🕇        | INVOICE     | PREVIOUS<br>ADJUSTMENTS | PENDING<br>ADJUSTMENTS | REJECTED<br>ADJUSTMENTS | ADJUSTMENT<br>AMOUNT |
|          |              |       |        |         | ÷                                            | 11/01/24 - 11/30/24 | 49232001        | Caribou Coffee                         |              | 1             | 4 Yard Trash Service | \$ 103.92   | \$ 0.00                 | \$ 0.00                | \$ 0.00                 |                      |
|          |              |       |        |         | -                                            | 11/30/24            | 49232001        | Caribou Coffee                         |              |               | Fuel Surcharge-Com   | \$ 18.92    | \$ 0.00                 | \$ 0.00                | \$ 0.00                 |                      |
|          |              |       |        |         |                                              | 11/30/24            | 49232001        | Caribou Coffee                         |              |               | AGUA DULCE CITY      | \$ 0.19     | \$ 0.00                 | \$ 0.00                | \$ 0.00                 |                      |
|          |              |       |        |         |                                              | 11/30/24            | 49232001        | Caribou Coffee                         |              |               | CORPUS CHRISTI MTA   | \$ 0.09     | \$ 0.00                 | \$ 0.00                | \$ 0.00                 |                      |
|          |              |       |        |         |                                              | 11/30/24            | 49232001        | Caribou Coffee                         |              |               | AGUA DUI CE CITY     | \$ 1.18     | \$ 0.00                 | \$ 0.00                | \$ 0.00                 |                      |
|          |              |       |        |         |                                              | 11/30/24            | 49232001        | Caribou Coffee                         |              |               | CORPUS CHRISTI MTA   | \$ 0.52     | \$ 0.00                 | \$ 0.00                | \$ 0.00                 |                      |
|          |              |       |        |         |                                              | 11/30/24            | 49232001        | Caribou Coffee                         |              |               | TEXAS STATE          | \$ 6.50     | \$ 0.00                 | \$ 0.00                | \$ 0.00                 |                      |
|          |              |       |        |         | - 🖿                                          | 11/04/24            | 49232001        | Caribou Coffee                         |              | 1             | AR Adjustment        | \$ 2,000.00 | \$ 0.00                 | \$ 0.00                | \$ 0.00                 | -1000                |
|          |              |       |        |         | L.                                           | 11/30/24            | 49232001        | Caribou Coffee                         |              | 1             | Paper Bill Fee - Com | \$ 4.95     | \$ 0.00                 | \$ 0.00                | \$ 0.00                 | ·                    |
|          |              |       |        |         |                                              |                     |                 |                                        |              |               |                      |             |                         |                        | TOTAL                   |                      |
|          |              |       |        |         |                                              |                     |                 |                                        |              | PC            | OST                  |             |                         |                        |                         |                      |

### **Permissions Required**

Review the following permissions required specific to credit request processing and it's setup.

| Permission<br>ID | Permission Name                | Description                                                                |
|------------------|--------------------------------|----------------------------------------------------------------------------|
| 41               | View AR History                | Necessary to view the Invoice Adjustment screen.                           |
| 120              | Setup \ System and<br>Security | Necessary for Role Setup, Division Setup and Reason Code<br>Setup screens. |

|     | Invoice Adjustments -<br>Pending Approval and<br>History | Grants users permission to approve or deny pending invoice<br>adjustments in the <i>Invoice Adjustment - Pending Approval and</i><br><i>History</i> tool.                                  |  |  |  |  |
|-----|----------------------------------------------------------|----------------------------------------------------------------------------------------------------|--|--|--|--|
| 332 |                                                          | Only user's who's job responsibilities include<br>approving/denying invoice adjustments should<br>have this permission. Permission 332 is not<br>required to create an adjustment request. |  |  |  |  |
| 345 | Apply Credit to Invoice                                  | Grants users permission to adjust an an account's invoice.                                                                                                    |  |  |  |  |

# **Role Setup**

#### **Pathway:** Setup > System > Role

In Role Setup, review each role that permits invoice adjustments or participates in the approval process for adjusted invoices. Additional details about Role Setup can be reviewed here: Role Setup

| ROLE SETUP |               |                                                                        |                              |                                   |           |          |
|------------|---------------|------------------------------------------------------------------------|------------------------------|-----------------------------------|-----------|----------|
| Ð          |               |                                                                        |                              |                                   |           |          |
| ROLE ID    | ROLE NAME     |                                                                        | EDIT SERVICE PAST DAYS LIMIT | EDIT SERVICE PAST DAYS LIMIT AUTO |           | ADJUSTME |
| 1          | Navusoft Adm  | nin and Support                                                        | 99                           |                                   | \$ 100.00 |          |
| 2          | Sales Manage  | r                                                                      | 7                            |                                   | \$ 100.00 |          |
| 3          | Sales Repres  | ADD ROLE                                                               |                              | ? 😣                               | \$ 4.00   |          |
| 4          | Driver        |                                                                        |                              |                                   | \$ 0.00   |          |
| 5          | Controller    |                                                                        |                              |                                   | \$ 0.00   |          |
| 1000       | Operations I  |                                                                        |                              |                                   | \$ 0.00   |          |
| 1014       | Administrate  | EDIT SERVICE PAST DAYS LIMIT<br>AUTOMATICALLY POST<br>ADJUSTMENT LIMIT | 7                            | <b>*</b>                          | \$ 500.00 |          |
| 1015       | Customer Se   |                                                                        |                              |                                   | \$ 15.00  |          |
| 1016       | Dispatcher    |                                                                        |                              | ٢                                 | \$ 10.00  |          |
| 1017       | Billing Mgr   |                                                                        |                              |                                   | \$ 150.00 |          |
| 1018       | Customer Se   |                                                                        | 0.00                         |                                   | \$ 100.00 |          |
| 1019       | Crew/Labor/   |                                                                        |                              |                                   | \$ 0.00   |          |
| 1020       | Driver-Assign | REFUND APPROVAL LIMIT                                                  |                              | -                                 | \$ 0.00   |          |
| 1021       | Helper-Assig  |                                                                        |                              |                                   | \$ 0.00   |          |
| 1022       | Technician-A  | MAX DEFAULT RATE DISCOUNT                                              |                              | <b>÷</b>                          | \$ 0.00   |          |
| 1023       | test          |                                                                        |                              |                                   | \$ 80.00  |          |
|            |               | ROLE DESCRIPTION                                                       |                              |                                   |           |          |
|            |               |                                                                        |                              |                                   |           |          |
|            |               |                                                                        |                              |                                   |           |          |
|            |               |                                                                        |                              |                                   |           |          |
|            |               |                                                                        | SAVE                         |                                   |           |          |

In Add/Update Role, the following settings are available for invoice adjustments. However, depending on your setup, both settings may not apply to the same role.

- Automatically Post Adjustment Limit Sets the maximum amount a user can credit an invoice by without needing approval. If this field is empty, users will be able to credit and post any amount.
  - This setting only applies to the *Invoice Adjustment* screen in AR History.

- Adjustment Approval Limit-Sets the maximum amount a user with Permission 332 can approve for invoice adjustments on the Invoice Adjustment Pending Approval and History screen.
  - This setting only applies to the *Invoice Adjustment Pending Approval and History* screen in the Accounting module.

## Reason Code Set Up

#### Pathway: Setup > System > Reason Code

In Reason Code Setup, create an 'Invoice Adjustment' reason code for each type of adjustment a user may qualify an adjustment under for an account. Additional details on reason codes can be reviewed here: Reason Code Setup

| REASON CODE SE | TUP                |                 |                             |             |                              |              |
|----------------|--------------------|-----------------|-----------------------------|-------------|------------------------------|--------------|
| <b>О</b> ТУРЕ  | Invoice Adjustment | ~               |                             |             |                              |              |
| түре 🕇         | LINE OF BUSINESS   | REASON CODE 🕇   | NAME                        | EXTERNAL ID | SALES RESULTS REPORT<br>TYPE | IS NEW OWNER |
| Invoice Adjust |                    | 123INVADJ       | Inactive Invoice Ajdustment |             | Temp / Seasonal              | No           |
| Invoice Adjust |                    | ADJ-TEST        | Adjustment Test             |             | Temp / Seasonal              | No           |
| Invoice Adjust |                    | BALWRT_OFF      | Balance Write Off Test      |             | Temp / Seasonal              | No           |
| Invoice Adjust | Roll Off           | COURTESY        | Courtesy Credit             |             | Temp / Seasonal              | No           |
| Invoice Adjust |                    | DAMAGE          | Damage Credit               |             | Temp / Seasonal              | No           |
| Invoice Adjus  |                    | WW / DDICE      |                             |             | Temp / Seasonal              | No           |
| Invoice Adjus  | ADD REASON CODE    |                 | <b>0</b> 🛛                  |             | Temp / Seasonal              | No           |
| Invoice Adjus  | ТҮРЕ               | Invoice Adjustm | ient 👻                      |             | Temp / Seasonal              | No           |
|                | ID<br>NAME         |                 |                             |             |                              |              |
|                | EXTERNAL ID        |                 |                             |             |                              |              |
|                | GL ACCOUNT         |                 | -                           |             |                              |              |
|                | ACTIVE             | Yes             | ·                           |             |                              |              |
|                |                    | SAVE            |                             |             |                              |              |

- 1. Navigate to Setup > System > Reason Code.
- 2. Click + in the top left corner of the Reason Code Setup screen.
  - This will open the Add Reason Code editor.
- 3. Select Invoice Adjustment from the Type drop down field.
- 4. Enter an ID. This displays under the Reason Code column in the Reason Code Setup screen.
- 5. Enter a Name that will display for selection when the user enters an adjustment.
- 6. Select a **GL Account** (if applicable) to record invoice adjustments.
- 7. Click Save when finished.

### **Related Articles**

Adjustment History and Pending Approval View Details / Adjust Invoice